# Test 1

Il compito consiste nel creare un database da usare in un'Azienda per verificare i pagamenti dei Clienti.

- 1. Apri Microsoft Access
- 2. Crea un nuovo database, salvandolo con il nome "esam01.mdb"
- 3. Crea una tabella con 6 campi usando caratteri appropriati, distinguendo il tipo di informazioni(testo, numeri, date, ecc.) e assegnando appropriate dimensioni a ciascun campo. I campi da creare sono i seguenti:
  - Numero fattura
  - Data
  - Cliente
  - Oggetto
  - Importo
  - Stato pagamento (Sì/No)
- 4. Settare il campo "Importo", in modo che sia sempre richiesta l'immissione dei dati per ogni record
- 5. Salva la tabella come "Clienti", inserendo un campo chiamato "ID", settato come chiave primaria
- 6. Chiudere la tabella.
- 7. Creare una maschera, inserendo tutti i campi della tabella "Clienti".
- 8. Inserisci nella maschera il logo dell'Azienda. Per realizzare il logo preleva un'immagine a tuo piacimento.
- 9. Modificare il colore di sfondo della maschera, scegliendone uno personalizzato che si intona con il logo dell'Azienda
- 10. Salvare la maschera con il nome "Maschera Clienti"
- 11. Inserisci, utilizzando la maschera, i seguenti record nel tuo nuovo database:

| Numero<br>fattura | Data     | Cliente      | Oggetto             | Importo   | Stato<br>pagamento |
|-------------------|----------|--------------|---------------------|-----------|--------------------|
| 1                 | 10/01/02 | Sig. Rossi   | acquisto PC         | € 2854,70 | Off                |
| 2                 | 11/01/02 | Sig. Verdi   | 50 CD Rom           | € 153,54  | Off                |
| 3                 | 12/01/02 | Sig. Bianchi | acquisto PC         | € 2854,70 | On                 |
| 4                 | 13/01/02 | Sig. Bianchi | acquisto<br>Scanner | € 479,42  | On                 |
| 5                 | 14/01/02 | Sig. Verdi   | acquisto PC         | € 2854,70 | On                 |
| 6                 | 15/01/02 | Sig. Verdi   | acquisto<br>Scanner | € 479,42  | On                 |

- 12. Apri la tabella Clienti
- 13. Ordina i dati contenuti nella tabella in base al campo "Cliente"
- 14. Sostituisci "Sig. Bianchi", con "Sig. Neri"
- 15. Modificare il tipo di testo in Times New Roman
- 16. Modificare le dimensioni del testo in 14 punti
- 17. Cambiare il colore di sfondo della tabella in verde
- 18. Chiudere la tabella, salvando le modiche apportate
- 19. Creare un report, utilizzando tutti i campi della tabella "Clienti", raggruppando i dati in base al campo "Cliente". Per ogni gruppo, devono essere sommati i dati relativi al campo "Importo".
- 20. Inserire nel piè di pagina del report il numero di pagina
- 21. Stampare il report
- 22. Dalla tabella "Clienti", estrai tutti i record in cui l'importo è maggiore di 1000 Euro.
- 23. Salva l'interrogazione come "Importo"

- 24. Crea una query, utilizzando tutti i campi della tabella "Clienti", parametrizzandola in base al campo "Cliente"
- 25. Salvare la query come: "Query Clienti"
- 26. Crea una query, utilizzando i seguenti campi, nell'ordine in cui sono riportati:
  - 4. Cliente
  - 5. Numero Fattura
  - 6. Stato pagamento
  - 7. Oggetto
  - 8. Importo

estraendo tutti i record che contengono nel campo "Cliente", il valore "Sig. Verdi"

- 27. Salvare la query come: "Fatture Verdi"
- 28. Chiudere tutti gli oggetti del database aperti
- 29. Chiudere il database
- 30. Chiudere Microsoft Access

## Test 2

Il compito consiste nel creare un database per un rivenditore di auto usate.

- 1. Apri Microsoft Access
- 2. Crea un nuovo database, salvandolo come: "esam02.mdb"
- 3. Crea una tabella, con 7 campi usando caratteri appropriati, distinguendo il tipo di informazioni testo, numeri, date, ecc.) e assegnando appropriate dimensioni a ciascun campo. I campi da creare sono i seguenti:
  - Modello
  - Marca
  - Anno di Immatricolazione
  - Km percorsi
  - Colore
  - Foto
  - Prezzo
- 4. Salvare la tabella come "Auto usate", inserendo un campo chiamato "ID", settato come chiave primaria
- 5. Modifica in verde il colore di sfondo della tabella
- 6. Cambia il tipo di carattere, settandolo come Times New Roman
- 7. Imposta il testo in Grassetto e Corsivo, quindi chiudi la tabella salvando i cambiamenti apportati
- 8. Creare una maschera, utilizzando tutti campi della tabella "Auto usate"
- 9. Inserire nella maschera il logo dell'azienda. Per realizzare il logo preleva un'immagine a tuo piacimento.
- 10. Modificare il colore di sfondo della maschera, selezionandone uno che si abbina bene a quelli del logo.
- 11. Modificare le dimensioni del campo "Foto", sapendo che deve contenere immagini con le seguenti dimensioni: 5 cm di larghezza e 3 cm di altezza
- 12. Cambiare l'ordinamento della tabulazione dei campi, come quello seguente:
  - 4. Marca
  - 5. Modello
  - 6. Km percorsi
  - 7. Anno di Immatricolazione
  - 8. Prezzo
  - 9. Colore
  - 10. Foto
  - 11.ID
- 13. Salvare la maschera come: "Auto Usate"

#### 14.

15. Inserire, tramite la maschera, i seguenti record:

| Marca | Modello | Km percorsi | Anno di<br>Immatricolazione | Prezzo     |
|-------|---------|-------------|-----------------------------|------------|
| ZZZ   | QW      | 48923       | 1/1/1997                    | € 21347,12 |
| ZZZ   | QW      | 54894       | 1/1/1996                    | € 16732,90 |
| ZZZ   | AS      | 18934       | 3/4/2000                    | € 10372,64 |
| SSS   | VC      | 47398       | 4/5/1999                    | € 26391,00 |
| SSS   | VC      | 29475       | 18/7/2000                   | € 34609,29 |

- 16. Inserire, tramite la maschera, nel campo "Foto" di tutti i record un file di tipo "bmp" a tuo piacimento.
- 17. Aprire la tabella "Auto usate"
- 18. Nella tabella, nascondere i campi: "Colore" e "Foto"
- 19. Nella tabella, cambiare il nome del campo "Anno di Immatricolazione", come "Anno Immat/ne"
- 20. Chiudere la tabella e la maschera, salvando i cambiamenti apportati
- 21. Estrai tutti i record relativi alla marca ZZZ
- 22. Salva l'interrogazione come "Marca ZZZ"
- 23. Estrai tutti i record in cui il prezzo è minore di € 20.000
- 24. Salva l'interrogazione come "Modelli con costo inferiore a 20000 Euro"
- 25. Crea una query, salvandola come "trova in base a data"; utilizzando tutti i campi della tabella "Auto usate".
- 26. Indicizzare la query "trova in base a data", rispetto al campo "Anno Immat/ne"
- 27. Crea un rapporto, salvandolo come: "Elenco auto usate", utilizzando tutti i record della tabella "Auto usate"
- 28. Crea un rapporto, salvandolo come: "Valore auto usate", raggruppando i dati in base al campo "Marca" ed effettuando la somma dei dati inseriti nel campo "Prezzo".
- 29. Chiudere tutti gli oggetti del database aperti
- 30. Chiudere il database
- 31. Chiudere Microsoft Access

### Test 3

Il compito consiste nel creare e completare un database per la gestione di un magazzino per lo stoccaggio delle merci.

- 1. Apri Microsoft Access
- 2. Crea un nuovo database, salvandolo come: "esam03.mdb"
- 3. Crea una tabella con 8 campi usando caratteri appropriati, distinguendo il tipo di informazioni (testo, numeri, date, ecc.) e assegnando appropriate dimensioni a ciascun campo. I campi da creare sono i seguenti:
  - Codice prodotto
  - Marca
  - Tipo Merce
  - Quantità
  - Data Acquisto
  - Valore totale
  - Tipo Imballaggi
  - Costo imballaggi
- 4. Settare il campo "Valore totale", in modo che sia sempre richiesta l'immissione dei dati per ogni record
- 5. Salvare la tabella come "Magazzino", inserendo un campo chiamato "ID", settato come chiave primaria

### Test ECDL Modulo 5 – Le Monnier

- 6. Creare una maschera, utilizzando tutti campi della tabella "Magazzino"
- 7. Spostare tutti i campi a sinistra ed inserire nella maschera il logo dell'azienda. Per realizzare il logo preleva un'immagine a tuo piacimento.
- 8. Modificare il colore di sfondo della maschera, selezionandone uno che si abbina bene a quelli del logo.
- 9. Cambiare l'ordinamento della tabulazione dei campi, come quello seguente:
  - Marca
    - Codice prodotto
    - Quantità
    - Valore totale
    - Tipo merce
    - Data Acquisto
    - Tipo Imballaggi
    - Costo imballaggi
- 10. Salvare la maschera come: "Magazzino"

11. Inserire, tramite la maschera, i seguenti record:

| Marca | Codice<br>prodotto | Quantità | Valore prodotto | Tipo Merce     | Costo<br>Imballaggi |
|-------|--------------------|----------|-----------------|----------------|---------------------|
| AAA   | A143               | 164      | € 8469,89       | Schede di rete | € 254,10            |
| SSS   | S968               | 38       | € 12756,49      | CPU            | € 382,69            |
| CCC   | C390               | 300      | € 108,46        | Dischetti 3,5" | € 3,25              |
| AAA   | A142               | 253      | € 45470,93      | Hard Disk      | € 1364,13           |
| SSS   | S980               | 198      | € 20,45         | Cavo di rete   | € 0,61              |

- 12. Ripristinare l'ordinamento della tabulazione
- 13. Chiudere la maschera
- 14. Nella tabella "Magazzino", eliminare il campo "Tipo Imballaggi"
- 15. Nella tabella "Magazzino", cambiare il nome del campo "Quantità" con "Q/tà"
- 16. Eliminare il campo "Tipo Imballaggi" nella maschera
- 17. Estrai tutti i record che presentano come marca: "AAA"
- 18. Salva l'interrogazione come "Marca AAA"
- 19. Estrai tutti i record che hanno un valore di prodotto maggiore di € 7.000
- 20. Salva l'interrogazione come "Prodotti maggiori di 7000 Euro"
- 21. Crea una query, utilizzando tutti i campi della tabella "Magazzino"
- 22. Parametrizza la query, in base al campo "Codice prodotto", in modo che l'utente possa scegliere il codice del prodotto e visualizzare i record ad esso collegato
- 23. Salva la query come "Codice prodotto"
- 24. Creare un rapporto, utilizzando la tabella "Magazzino", dividendo i dati in base alla "Marca" e quindi in base al "Codice Prodotto"
- 25. Salvare il rapporto come "Materiale presente in Magazzino"
- 26. Inserire la data e l'ora all'interno del piè di pagina del Rapporto
- 27. Creare un secondo rapporto, utilizzando la tabella "Magazzino", salvandolo come "Valore Materiale presente in Magazzino". Il rapporto deve presentare i dati divisi in base a "Marca", sommando i valori dei prodotti di ogni marca.
- 28. Chiudere tutti gli oggetti del database aperti
- 29. Chiudere il database
- 30. Chiudere Microsoft Access

### Test 4

Il compito consiste nel creare un database per la gestione della nostra agenda telefonica.

- 1. Apri Microsoft Access
- 2. Crea un nuovo database, salvandolo come: "esam04.mdb"

- 3. Crea una tabella con 10 campi usando caratteri appropriati, distinguendo il tipo di informazioni (testo, numeri, date, ecc.) e assegnando appropriate dimensioni a ciascun campo. I campi da creare sono i seguenti:
  - Nome
  - Cognome
  - Indirizzo
  - Città
  - Provincia
  - Data di nascita
  - Telefono
  - Fax
  - E Mail
  - Foto
- 4. Salvare la tabella come "Agenda telefonica", inserendo un campo chiamato "ID", settato come chiave primaria
- 5. Chiudi la tabella
- 6. Creare una maschera, utilizzando i seguenti campi della tabella "Agenda telefonica"
  - Nome
  - Cognome
  - Indirizzo
  - Città
  - Provincia
  - Data di nascita
  - Telefono
  - E Mail
- 7. Modificare in rosso il colore di sfondo della maschera
- 8. Cambiare l'ordinamento della tabulazione dei campi, come quello seguente:
  - Cognome
  - Nome
  - Data di nascita
  - Indirizzo
  - Città
  - Provincia
  - Telefono
  - E Mail
- 9. Salvare la maschera come: "Agenda telefonica"

10. Inserire, tramite la maschera, i seguenti record:

| Cognome | Nome     | Data di<br>Nascita | Indirizzo                   | Città   | Provincia | Telefono | E Mail          |
|---------|----------|--------------------|-----------------------------|---------|-----------|----------|-----------------|
| Rossi   | Gabriele | 17/10/71           | Via del<br>Campanile,<br>19 | Milano  | MI        | 02343    | rossi@plus.it   |
| Bianchi | Giovanni | 15/11/70           | Via Ruiz, 34                | Milano  | MI        | 02848    | bianchi@plus.it |
| Verdi   | Maria    | 01/02/78           | Via Balzani,<br>54          | Firenze | FI        | 055498   | verdi@plus.it   |
| Gialli  | Anna     | 12/12/81           | Via Verdi,<br>11            | Milano  | MI        | 02843    | gialli@plus.it  |
| Neri    | Lisa     | 18/10/77           | Via del<br>Poggio, 55       | Firenze | FI        | 0559090  | neri@plus.it    |
| Rossi   | Letizia  | 27/06/84           | Via Don<br>Minzoni, 14      | Cosenza | CS        | 09844365 | rossi@plus.it   |
| Verdi   | Angelo   | 21/03/73           | Via Don<br>Bosco, 81        | Roma    | RM        | 0655434  | verdi@plus.it   |

### Test ECDL Modulo 5 – Le Monnier

- 11. Ripristinare l'ordinamento della tabulazione
- 12. Inserire nella maschera i campi mancanti
- 13. Settare, nella maschera, le dimensioni del campo "Foto", sapendo che le immagini da inserire, avranno come dimensioni: 5 cm di larghezza e 3 cm di altezza
- 14. Inserire, attraverso la maschera, in tutti i record nel campo "Foto" un'immagine di tipo "bmp a tuo piacimento.
- 15. Estrai tutti i record delle persone nate nell'intervallo 1/1/70 31/12/79
- 16. Salva la ricerca come "intervallo 1/1/70 31/12/79"
- 17. Estrai tutti i record delle persone che abitano nella provincia di Milano
- 18. Salva la ricerca come "Milano"
- 19. Realizza una query, utilizzando tutti i campi della tabella "Agenda telefonica"
- 20. Parametrizza la query in base al campo "Cognome"
- 21. Salvare la query come: "scegli il cognome"
- 22. Realizza un rapporto, utilizzando tutti i campi della tabella "Agenda telefonica", dividendo i dati in più livelli: il primo in base al campo "Cognome" e quindi in base al campo "Provincia"
- 23. Salvare il rapporto come "Agenda telefonica"
- 24. Lanciare la stampa del rapporto
- 25. Inserire nel piè di pagina del rapporto la data.
- 26. Salvare il rapporto
- 27. Chiudere tutti gli oggetti del database aperti
- 28. Chiudere il database
- 29. Chiudere Microsoft Access

# Test 5

Il compito consiste nel creare un database relativo ai libri della nostra biblioteca.

- 1. Apri Microsoft Access
- 2. Crea un nuovo database, salvandolo con il nome "esam05.mdb"
- 3. Crea una tabella con 6 campi usando caratteri appropriati, distinguendo il tipo di informazioni (testo, numeri, date, ecc.) e assegnando appropriate dimensioni a ciascun campo. I campi da creare sono i seguenti:
  - Titolo
  - Autore
  - Numero Volumi
  - Totale Pagine
  - Codice di riconoscimento
  - Categoria
- 4. Nel campo "Codice di riconoscimento", crea una maschera di input, composta da: tre numeri spazio tre lettere spazio tre numeri
- 5. Setta il campo "Codice di riconoscimento", in modo che sia sempre necessario, per ogni record, inserire dei valori in questo campo
- 6. Salvare la tabella come "Biblioteca", inserendo un campo chiamato "ID", settato come chiave primaria
- 7. Chiudi la tabella
- 8. Creare una maschera, utilizzando i seguenti campi della tabella "Biblioteca":
  - Titolo
  - Autore
  - Codice di riconoscimento
  - Categoria
- 9. Modificare in verde il colore di sfondo della maschera
- 10. Cambiare l'ordinamento della tabulazione dei campi, come quello seguente:
  - Autore
  - Titolo
  - Categoria
  - Codice di riconoscimento
- 11. Salvare la maschera come: "Biblioteca"

| Autore  | Titolo             | Categoria  | Codice di<br>riconoscimento |
|---------|--------------------|------------|-----------------------------|
| Rossi   | Ragioneria         | Scolastico | 345 aaa 657                 |
| Bianchi | Raccolta di poesie | Poesia     | 444 bbb 810                 |
| Verdi   | Mano               | Avventura  | 787 fff 787                 |
| Gialli  | I Racconti         | Narrativa  | 676 ggg 676                 |
| Neri    | Storia Moderna     | Scolastico | 487 ddd 173                 |
| Rossi   | Economia Aziendale | Scolastico | 877 ggg 877                 |
| Verdi   | Fisica             | Scolastico | 767 hhh 767                 |

12. Inserire, tramite la maschera, i seguenti record:

- 13. Ripristinare l'ordinamento della tabulazione
- 14. Inserire due nuovi campi; usando caratteri appropriati, distinguendo il tipo di informazioni (testo, numeri, date, ecc.) e assegnando appropriate dimensioni a ciascun campo. I campi da creare sono i seguenti:
  - Prezzo
  - Prestato (deve indicare se il libro è stato prestato oppure no)
- 15. Impostare il campo "Prezzo", in modo che sia sempre richiesta l'immissione dei dati per ogni record
- 16. Chiudere la tabella e salvare i cambiamenti
- 17. Inserire tutti i campi mancanti all'interno della maschera
- 18. Utilizzando la maschera, inserisci all'interno del campo "Prezzo" i seguenti valori:

| ID | Prezzo  |
|----|---------|
| 1  | € 7,56  |
| 2  | € 15,32 |
| 3  | € 32,50 |
| 4  | € 30,50 |
| 5  | € 45,30 |
| 6  | € 50,50 |
| 7  | € 15,92 |

- 19. Estrai dalla tabella, tutti i record relativi ai libri il cui prezzo rientra nell'intervallo 18,00 45,00 Euro
- 20. Salva la ricerca come "intervallo 18,00 45,00 Euro"
- 21. Estrai tutti i record il cui autore è "Rossi"
- 22. Salva la ricerca come "Libri curati da Rossi"
- 23. Realizza una query, utilizzando tutti i campi della tabella "Biblioteca"
- 24. Parametrizza la query in base al campo "Autore"
- 25. Salvare la query come: "scegli l'autore"
- 26. Realizza un rapporto, utilizzando tutti i campi della tabella "Biblioteca", dividendo i dati in più livelli: il primo in base al campo "Autore" e quindi in base al campo "Categoria"
- 27. Salvare il rapporto come "Biblioteca"
- 28. Chiudere tutti gli oggetti del database aperti
- 29. Chiudere il database
- 30. Chiudere Microsoft Access

# Test 6

Il compito consiste nel creare un database da utilizzare per la gestione dei file all'interno dell'hard disk di un computer.

- 1. Apri Microsoft Access
- 2. Crea un nuovo database, salvandolo con il nome "esam06.mdb"
- 3. Crea una tabella con 6 campi usando caratteri appropriati, distinguendo il tipo di informazioni (testo, numeri, date, ecc.) e assegnando appropriate dimensioni a ciascun campo. I campi da creare sono i seguenti:
  - Nome File
  - Cartella
  - Dimensione
  - Descrizione
  - Salvataggio
  - Ricevuto da Internet(Sì/No)
- 4. Impostare per ogni campo la seguente descrizione:

| Campi                   | Descrizione                                                                                               |  |  |  |
|-------------------------|----------------------------------------------------------------------------------------------------|--|--|--|
| Nome File               | Nome del file                                                                                             |  |  |  |
| Cartella                | Cartella dell'hard disk, che contiene il file                                                             |  |  |  |
| Dimensione              | Dimensioni in KB dei file                                                                                 |  |  |  |
| Descrizione             | Descrizione del contenuto dei file                                                                        |  |  |  |
| Salvataggio             | Data dell'ultimo salvataggio                                                                              |  |  |  |
| Ricevuto da<br>Internet | Se Sì, il file è stato ricevuto tramite posta elettronica; Se No, il file è stato realizzato internamente |  |  |  |

- 5. Setta il campo "Nome file", in modo che sia sempre necessario, per ogni record, inserire dei valori in questo campo
- 6. Salvare la tabella come "Gestione Hard Disk", inserendo un campo chiamato "ID", settato come chiave primaria
- 7. Chiudi la tabella
- 8. Creare una maschera, utilizzando i seguenti campi della tabella "Gestione Hard Disk":
  - Nome File
  - Dimensione
  - Descrizione
  - Salvataggio
- 9. Modificare in blu il colore di sfondo della maschera
- 10. Cambiare l'ordinamento della tabulazione dei campi, come quello seguente:
  - Nome FIle
  - Descrizione
  - Salvataggio
  - Dimensione
- 11. Salvare la maschera come: "Biblioteca"

12. Inserire, tramite la maschera, i seguenti record:

| Nome File      | Descrizione                                                                    | Salvataggio | Dimensione |
|----------------|--------------------------------------------------------------------------------|-------------|------------|
| offerta01.doc  | Proposta d'offerta per il Sig. Rossi                                           | 14/05/2001  | 187        |
| present.doc    | Presentazione azienda                                                          | 21/5/2001   | 426        |
| curriculum.doc | Curriculum personale, aggiornato<br>con le attività del primo semestre<br>2001 | 04/07/2001  | 357        |
| offerta02.doc  | Proposta d'offerta per il Sig. Verdi                                           | 21/06/2001  | 185        |
| ordine01.doc   | Ordine di acquisto per la ditta Neri<br>Snc                                    | 02/08/2001  | 659        |
| offerta03.doc  | Proposta d'offerta per il Sig. Rossi                                           | 18/07/2001  | 287        |
| offerta04.doc  | Proposta d'offerta per il Sig. Rossi                                           | 22/09/2001  | 424        |

- 13. Ripristinare l'ordinamento della tabulazione
- 14. Inserisci i campi mancanti all'interno della maschera
- 15. Tramite la maschera, in base al numero di record, inserisci le seguenti informazioni nel campo "Cartella"

| ID | Cartella     |
|----|--------------|
| 1  | C:\offerte   |
| 2  | C:\documenti |
| 3  | C:\documenti |
| 4  | C:\offerte   |
| 5  | C:\documenti |
| 6  | C:\offerte   |
| 7  | C:\offerte   |

- 16. Estrai tutti i record che presentano nel campo "Cartella", la seguente informazione: "C:\offerte"
- 17. Salva la ricerca come: "file offerte"
- 18. Estrai tutti i record che presentano nel campo "Dimensioni", valori maggiori o uguali di 200 KB
- 19. Salva la ricerca come: "file di dimensioni maggiori o uguali di 200 KB"
- 20. Crea una query, utilizzando i campi della tabella "Gestione Hard Disk" nel seguente ordine:Nome File
  - Descrizione
  - Salvataggio
  - Ricevuto da Internet
  - Cartella
  - Dimensione
- 21. Indicizza la query in base al campo "Nome file"
- 22. Salva la query come "cerca un file"
- 23. Nella query "cerca un file", nascondi il campo "Ricevuto da Internet"
- 24. Crea un rapporto, utilizzando tutti i campi della tabella "Gestione Hard Disk", dividendoli in base al campo "Cartella"
- 25. Salva il rapporto come: "Gestione Hard Disk"
- 26. Crea un rapporto, utilizzando tutti i campi della tabella "Gestione Hard Disk", dividendoli in base al campo "Cartella" ed effettuando la somma dei dati contenuti all'interno del campo "Dimensione"
- 27. Salva il rapporto come: "Uso dell'Hard Disk"
- 28. Lancia la stampa dei due rapporti e chiudi tutti gli oggetti del database aperti
- 29. Chiudere il database
- 30. Chiudere Microsoft Access

# Test 7

Il compito consiste nel creare e completare un database per la gestione dei prodotti venduti in un negozio.

- 1. Apri Microsoft Access
- 2. Crea un nuovo database, salvandolo come: "esam07.mdb"
- 3. Crea una tabella con 8 campi usando caratteri appropriati, distinguendo il tipo di informazioni (testo, numeri, date, ecc.) e assegnando appropriate dimensioni a ciascun campo. I campi da creare sono i seguenti:
  - Codice prodotto
  - Marca
  - Tipo Merce

- Quantità
- Data Acquisto
- Valore totale
- Inizio Promozione
- Valutazione
- 4. Settare il campo "Codice prodotto", in modo che sia sempre richiesta l'immissione dei dati per ogni record
- 5. Salvare la tabella come "Negozio", inserendo un campo chiamato "ID", settato come chiave primaria
- 6. Creare una maschera, utilizzando tutti campi della tabella "Negozio"
- 7. Spostare tutti i campi a sinistra ed inserire nella maschera il logo dell'azienda. Per realizzare il logo preleva un'immagine a tuo piacimento.
- 8. Modificare il colore di sfondo della maschera, selezionandone uno che si abbina bene a quelli del logo.
- 9. Cambiare l'ordinamento della tabulazione dei campi, come quello seguente:
  - Marca
  - Codice prodotto
  - Quantità
  - Valore totale
  - Tipo merce
  - Data Acquisto
  - Valutazione
  - Inizio Promozione
- 10. Salvare la maschera come: "negozio"
- 11. Inserire, tramite la maschera, i seguenti record:

| Marca | Codice<br>prodotto | Quantità | Valore prodotto | Tipo Merce     | Valutazione |
|-------|--------------------|----------|-----------------|----------------|-------------|
| AAA   | A142               | 742      | € 114963,93     | Hard Disk      | Discreta    |
| SSS   | S980               | 32       | € 45,45         | Cavo di rete   | Scarsa      |
| CCC   | C390               | 729      | € 865,46        | Dischetti 3,5" | Buona       |
| SSS   | S968               | 98       | € 15466,49      | CPU            | Ottima      |
| AAA   | A142               | 742      | € 114963,93     | Hard Disk      | Discreta    |

- 12. Ripristinare l'ordinamento della tabulazione
- 13. Chiudere la maschera
- 14. Nella tabella "Negozio", eliminare il campo "Inizio promozione"
- 15. Nella tabella "Negozio", cambiare il nome del campo "Quantità" con "Q/tà"
- 16. Eliminare il campo "Inizio promozione" nella maschera
- 17. Estrai tutti i record che presentano come marca: "SSS"
- 18. Salva l'interrogazione come "Marca SSS"
- 19. Estrai tutti i record che hanno un valore di prodotto maggiore di € 9.000
- 20. Salva l'interrogazione come "Prodotti maggiori di 9000 Euro"
- 21. Crea una query, utilizzando tutti i campi della tabella "Negozio"
- 22. Parametrizza la query, in base al campo "Codice prodotto", in modo che l'utente possa scegliere il codice del prodotto e visualizzare i record ad esso collegato
- 23. Salva la query come "Codice prodotto"
- 24. Creare un rapporto, dividendo i dati in base alla "Marca" e quindi in base al "Codice Prodotto"
- 25. Salvare il rapporto come "Materiale presente in Magazzino"
- 26. Inserire la data e l'ora all'interno del piè di pagina del Rapporto
- 27. Creare un secondo rapporto, salvandolo come "Valore Materiale presente in Magazzino". Il rapporto deve presentare i dati divisi in base a "Marca", sommando i valori dei prodotti di ogni marca.
- 28. Chiudere tutti gli oggetti del database aperti
- 29. Chiudere il database

#### 30. Chiudere Microsoft Access

## Test 8

Il compito consiste nel creare un database relativo alle videocassette della nostra videoteca.

- 1. Apri Microsoft Access
- 2. Crea un nuovo database, salvandolo con il nome "esam08.mdb"
- 3. Crea una tabella con 5 campi usando caratteri appropriati, distinguendo il tipo di informazioni
- 1. (testo, numeri, date, ecc.) e assegnando appropriate dimensioni a ciascun campo.
- 2. I campi da creare sono i seguenti:
- 3. Titolo
- 4. Regista
- 5. Durata
- 6. Codice di riconoscimento
- 7. Categoria
- 4. Nel campo "Codice di riconoscimento", crea una maschera di input, composta da: quattro numeri spazio quattro lettere spazio quattro numeri
- 5. Setta il campo "Codice di riconoscimento", in modo che sia sempre necessario, per ogni record, inserire dei valori in questo campo
- 6. Salvare la tabella come "Videoteca", inserendo un campo chiamato "ID", settato come chiave primaria
- 7. Chiudi la tabella
- 8. Creare una maschera, utilizzando i seguenti campi della tabella "Biblioteca":
  - Titolo
  - Regista
  - Codice di riconoscimento
  - Categoria
- 9. Modificare in verde il colore di sfondo della maschera
- 10. Cambiare l'ordinamento della tabulazione dei campi, come quello seguente:
  - Regista
  - Titolo
  - Categoria
  - Codice di riconoscimento
- 11. Salvare la maschera come: "Biblioteca"
- 12. Inserire, tramite la maschera, i seguenti record:

| Regista | Titolo           | Categoria | Codice di riconoscimento |
|---------|------------------|-----------|--------------------------|
| Bianchi | Il mare          | Commedia  | 9800 SSSS 4564           |
| Verdi   | Matite           | Commedia  | 7087 GGGG 4354           |
| Rossi   | Il corsaro verde | Avventura | 4519 BBBB 4519           |
| Neri    | Televisione      | Commedia  | 9376 WWWW 9376           |
| Rossi   | L'astice         | Avventura | 5654 CCCC 5431           |
| Gialli  | Le sette porte   | Thriller  | 6576 JJJJ 6576           |
| Verdi   | Tamigi           | Avventura | 7567 ZZZZ 7567           |

- 13. Ripristinare l'ordinamento della tabulazione
- 14. Inserire due nuovi campi; usando caratteri appropriati, distinguendo il tipo di informazioni
- 1. (testo, numeri, date, ecc.) e assegnando appropriate dimensioni a ciascun campo.
- 2. I campi da creare sono i seguenti:
  - Prezzo
  - Prestato (deve indicare se la videocassetta è stato prestato oppure no)
- 15. Impostare il campo "Prezzo", in modo che sia sempre richiesta l'immissione dei dati per ogni record

- 16. Chiudere la tabella e salvare i cambiamenti
- 17. Inserire tutti i campi mancanti all'interno della maschera
- 18. Utilizzando la maschera, inserisci all'interno del campo "Prezzo" i seguenti valori:

| ID | Prezzo  |
|----|---------|
| 1  | € 15,50 |
| 2  | € 15,32 |
| 3  | € 32,50 |
| 4  | € 30,50 |
| 5  | € 45,30 |
| 6  | € 7,56  |
| 7  | € 15,92 |

- 19. Estrai tutti i record relativi ai libri il cui prezzo rientra nell'intervallo 18,00 45,00 Euro
- 20. Salva la ricerca come "intervallo 18,00 45,00 Euro"
- 21. Estrai tutti i record il cui regista è "Verdi"
- 22. Salva la ricerca come "Video del regista Verdi"
- 23. Realizza una query, utilizzando tutti i campi della tabella "Videoteca"
- 24. Parametrizza la query in base al campo "Regista"
- 25. Salvare la query come: "scegli il regista"
- 26. Realizza un rapporto, utilizzando tutti i campi della tabella "Videoteca", dividendo i dati in più livelli: il primo in base al campo "Regista" e quindi in base al campo "Categoria"
- 27. Salvare il rapporto come "Videoteca"
- 28. Chiudere tutti gli oggetti del database aperti
- 29. Chiudere il database
- 30. Chiudere Microsoft Access